### nickelodeon

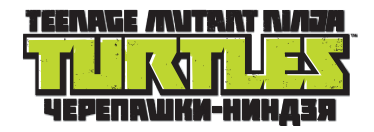

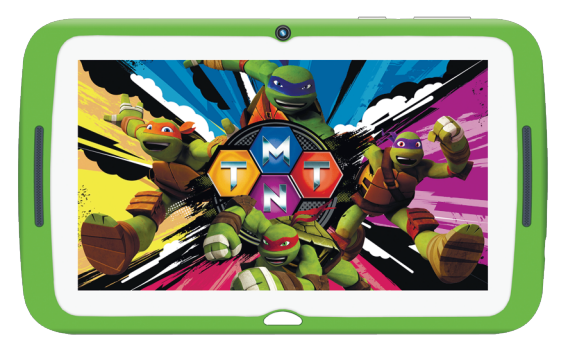

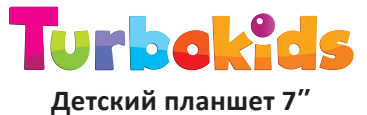

# Руководство пользователя

Играй шунись на канале Никелодеон www.nickelodeon.ru

# Благодарим вас за выбор детского планшета TurboKids Черепашки-ниндзя!

Перед началом работы с планшетом – пожалуйста, внимательно ознакомьтесь с данным кратким руководством пользователя. Обращаем ваше внимание, что полная версия руководства доступна на нашем официальном сайте www.turbopad.ru

Детский планшет TurboKids Черепашки-ниндзя (далее – устройство) является сложным электронным устройством, при работе с которым необходимо соблюдать осторожность и правила техники безопасности. Также необходимо обязательно контролировать работу ребенка с планшетом.

Категорически запрещено использовать устройство при повышенной влажности и/или рядом с водой и другими жидкостями, п ри высоких или низких температурах, рядом с источниками огня, химическими или иными любыми потенциально опасными жидкостями и материалами.

Кроме того, не следует пользоваться устройством при его подключении к электрической сети. Перед подключением зарядного устройства в сеть убедитесь в её исправности. Не разбирайте и не вносите самостоятельно какие-либо изменения в программную часть устройства. Помните, что неверное и опасное использование устройства может привести к потери права на гарантийное обслуживание (см. Гарантийный талон, входящий в комплектацию), и, кроме того – к полной утрате работоспособности устройства. Пожалуйста, соблюдайте осторожность и всегда контролируйте работу ребенка с планшетом!

Компания-производитель оставляет за собой право изменять технические характеристики, комплектацию и вносить изменения в программную часть устройства без ухудшения потребительских функций. Дополнительное оповещение пользователей при этом не осуществляется.

Все картинки в данном руководстве соответствуют операционной системе Android<sup>™</sup>. Некоторые из представленных функций и элементов интерфейса могут изменяться в зависимости от аппаратного и программного обеспечения устройства. Кроме того, все представленные в руководстве изображения также носят исключительно информационный характер и могут отличаться от реального вида.

Компания-производитель не несет ответственности за потерю данных в памяти устройства. Пожалуйста, всегда создавайте резервные копии ваших данных.

# **ОСНОВНЫЕ ФУНКЦИИ УСТРОЙСТВА** Технические характеристики

| Чипсет                | RockChip 3126 C                                         |
|-----------------------|---------------------------------------------------------|
| Процессор             | 4-ядерный ARM Cortex A7,                                |
|                       | частота 1200 МГц                                        |
| Графический процессор | 2-ядерный Mali 400MP2                                   |
| Оперативная память    | 1 Гб                                                    |
| Встроенная память     | 16 Гб                                                   |
| Поддержка карт памяти | до 32 Гб                                                |
| Дисплей               | IPS, 7 дюймов,                                          |
|                       | разрешение 1024х600,                                    |
|                       | соотношение сторон 16:9                                 |
| Мультитач             | 5 точек касания                                         |
| Акселерометр          | есть                                                    |
| Операционная система  | Android <sup>™</sup> 8.1 Oreo <sup>™</sup> (Go edition) |
| Аккумулятор           | 3000 мАч                                                |
| Время работы          | 2-2,5 часа в режиме                                     |
|                       | просмотра видео или 4-5                                 |
|                       | часов в зависимости от                                  |
|                       | нагрузки системы и внешних                              |
|                       | факторов                                                |
| Зарядное устройство   | 100-240В 50/60Гц                                        |
|                       | 5B/1500mA                                               |
| Wi-Fi                 | IEEE 802.11 b/g/n                                       |
| Камеры                | • фронтальная 0.3 Мпикс                                 |
|                       | • тыловая 2.0 Мпикс                                     |

Google и Android являются товарными знаками корпорации Google LLC; Огео является товарным знаком Mondelez International, Inc. group.

| Интерфейсы | • разъем micro USB (1)                                                                                                    |
|------------|----------------------------------------------------------------------------------------------------|
|            | • разъем для наушников 3,5 мм (1)                                                                                                    |
|            | • разъем для micro SD-карты (1)                                                                                                    |
|            | • разъем для зарядного устройства (1)                                                                                                    |
| Габариты   | 197х126х10 мм                                                                                                    |
| Bec        | 290 г                                                                                                    |
| Приложения | Полный доступ к фирменному<br>каталогу приложений TURBO<br>Маркет, в котором более 50<br>развивающих и обучающих<br>приложений. Выбирайте и<br>скачивайте бесплатно!<br>Скачанные из каталога TURBO<br>приложения автоматически<br>появятся в детском меню.<br>Все приложения лицензионные,<br>большинство их них - эксклю-<br>зивно в полных версиях и без<br>рекламы. Некоторые приложе-<br>ния могут не запускаться или<br>иметь ограничения на<br>территории иных государств,<br>кроме Российской Федерации. |

## Комплектация

- планшетный компьютер
- USB-кабель
- зарядное устройство
- руководство пользователя
- гарантийный талон

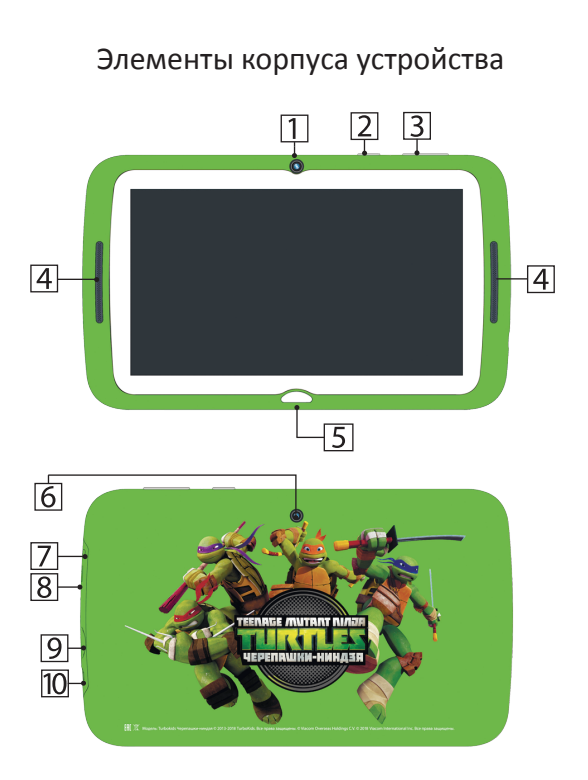

### 

- 1 Фронтальная камера
- 2 Кнопка «Power»
- 3 Кнопки регулировки громкости
- 4 Динамики
- 5 Кнопка «Домой»

- 6 Тыловая камера
- 7 Разъем для зарядного устройства
- 8 micro USB разъем
- 9 Слот для micro SD-карты
- 10 3,5 мм разъем для наушников

#### Включение питания

Нажмите и удерживайте кнопку включения/выключения питания до отображения на экране логотипа.

#### Выключение питания

Нажмите и удерживайте кнопку включения/выключения в течение нескольких секунд, затем нажмите «Отключить питание».

### Перезагрузка

Нажмите и удерживайте кнопку включения/выключения в течение нескольких секунд, затем нажмите «Перезагрузить».

# **ДЕТСКИЙ ЛАУНЧЕР** Первое включение

На планшете предустановлен специально разработанный детский лаунчер, в котором предусмотрены функции родительского контроля, красочный детский интерфейс с большими удобными кнопками и разделами.

Чтобы запустить детский лаунчер — кликните на иконку 🌠 . Она расположена на стартовом экране планшета или в общем списке приложений.

При первом запуске приложения вы увидите приветственное окно с информацией о том, как включить детский интерфейс.

Войдя в детское меню, нажмите на иконку «Вход для родителей» в правом верхнем углу и вы попадете в настройки детского лаунчера.

Для корректной работы детского интерфейса убедитесь в том, что в данных настройках стоит галочка справа от пункта «Включить блокировку приложений».

Если галочка не стоит - обязательно поставьте, и далее операционная система попросит повторно подтвердить активацию детского интерфейса – для этого передвиньте переключатель напротив иконки приложения TurboKids вправо, и в появившемся окошке нажмите «OK».

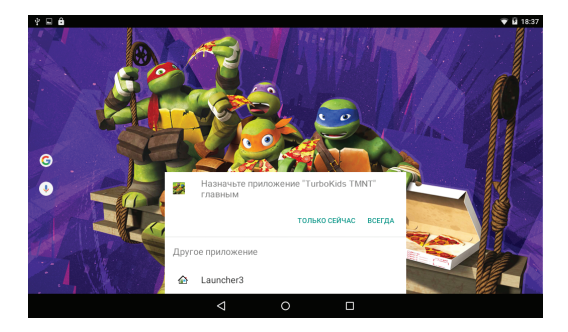

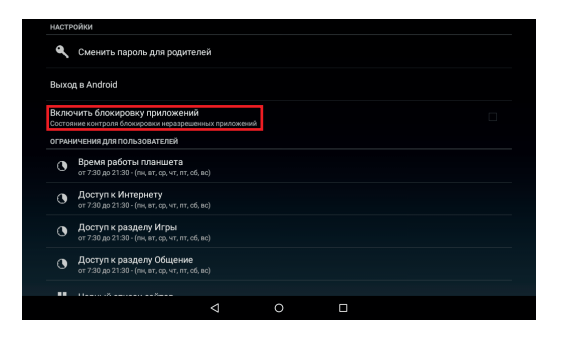

|                                |                                                                                                    |                                                                                                    |                                                                                                    |                                                                                                    | ▼ ■ 11:52                                                                                                    |  |  |  |
|--------------------------------|----------------------------------------------------------------------------------------------------|----------------------------------------------------------------------------------------------------|----------------------------------------------------------------------------------------------------|----------------------------------------------------------------------------------------------------|----------------------------------------------------------------------------------------------------|--|--|--|
| Приложения с доступом к данным |                                                                                                    |                                                                                                    |                                                                                                    |                                                                                                    |                                                                                                    |  |  |  |
| рвисы Google Play<br>speweeo   |                                                                                                    |                                                                                                    |                                                                                                    |                                                                                                    |                                                                                                    |  |  |  |
| es Go<br>арешено               |                                                                                                    |                                                                                                    |                                                                                                    |                                                                                                    |                                                                                                    |  |  |  |
| oogle Play Маркет<br>speweeo   |                                                                                                    |                                                                                                    |                                                                                                    |                                                                                                    |                                                                                                    |  |  |  |
| rboKids TMNT<br>прещено        |                                                                                                    |                                                                                                    |                                                                                                    |                                                                                                    |                                                                                                    |  |  |  |
|                                |                                                                                                    |                                                                                                    |                                                                                                    |                                                                                                    |                                                                                                    |  |  |  |
|                                |                                                                                                    |                                                                                                    |                                                                                                    |                                                                                                    |                                                                                                    |  |  |  |
| 5                              | 4                                                                                                    | 0                                                                                                    | п                                                                                                    | D)                                                                                                    | 171                                                                                                    |  |  |  |
|                                | HIRR C GOCTYTIOM<br>Descui Google Play<br>person<br>s Go<br>person<br>ogle Play Mapker<br>person<br>bokkids TAINT<br>person<br>bokkids TAINT | HUR C ACCTYTION K ABHRHAIN<br>BINCH GOOGIE Play<br>promoti<br>promoti<br>Dige Play Magnetr<br>promoti<br>Dige Alga Magnetr<br>promoti<br>Dige Alga Magnetr<br>Dige Alga Magnetr<br>Dige Alga M | HUR C ADCTYTION K ABHABINA<br>BACK GOOGIe Play<br>proterior<br>Diperson<br>Diperson | HHR C COCICYTION K CAHNEMA<br>Second Cocicy Pray<br>promotion<br>Solid Statistication of the solid<br>promotion<br>Solid Statistication of the solid<br>promotion<br>Solid Statistication of the solid<br>Solid Statistication of the solid<br>Solid | HINE C COCTYPIONE K CREMENANA<br>Marcea Google Pary<br>persono<br>opersono<br>bolidas TANT<br>persono<br>bolidas TANT<br>persono<br>d O □ C0 |  |  |  |

| 8 |                                              |                                  |                          |                       |                           | 🐨 🛔 11:52            |
|---|----------------------------------------------|----------------------------------|--------------------------|-----------------------|---------------------------|----------------------|
| ÷ | Доступ к истор                               | ОИИ ИСПОЛЬЗОВ                    | зния                     |                       |                           |                      |
|   | TurboKids<br>2.5.71.2a45                     | T <b>MNT</b><br>246              |                          |                       |                           |                      |
|   | Разрешить достуг                             | пкистории исполь                 | зования                  |                       |                           |                      |
|   | Доступ к истории ис<br>сети, язык и другие г | пользования позвол<br>гараметры. | ает отслеживать, какие і | ариложения вы использ | уете и как часто, а также | опраделять оператора |
|   | 0                                            | 4                                | 0                        |                       | 0                         |                      |

Детский интерфейс активирован! Теперь вы можете перейти к настройкам функций родительского контроля.

## Выход в стандартный интерфейс из детского лаунчера

Чтобы выйти из детского лаунчера TurboKids в стандартный интерфейс – зайдите в раздел для родителей (иконка в правом верхнем углу детского лаунчера «Вход для родителей») и нажмите «Выход в Android».

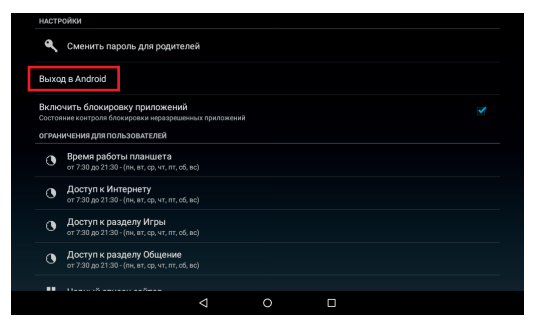

Обращаем ваше внимание, что по умолчанию выход в настройки родительского контроля и в стандартный интерфейс – свободный, без пароля.

Чтобы ограничить для ребенка данные действия – необходимо задать пароль.

### Как задать и сменить пароль

По умолчанию вход в настройки родительского контроля, а также переход в стандартный нтерфейс – свободный, без пароля.

Чтобы поставить пароль — нажмите «Сменить пароль для родителей», придумайте и введите пароль в первой верхней строке, затем наберите повторно, нажмите «Готово» на клавиатуре и далее нажмите «ОК».

Обязательно запишите пароль, иначе вы больше не сможете зайти в раздел для родителей и выйти в стандартный интерфейс

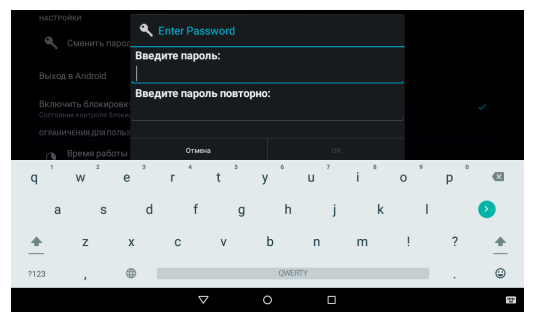

В случае, если вы все-таки забыли или потеряли пароль – обратитесь в техподдержку по адресу support@turbopad.ru

Без установки пароля функции родительского контроля будут бесполезны, так как ребенок сможет самостоятельно заходить в раздел настроек для родителей и выходить в стандартный интерфейс в любой момент.

Также обращаем ваше внимание, что использование функций родительского контроля не гарантирует полную защиту от «взлома» и не снимает с вас ответственности за контроль за действиями ребенка при его работе с планшетом.

### Ограничения для пользователей

В настройках ограничений для пользователей вы можете выставить общее время работы планшета, время доступа в Интернет, доступа в раздел Игры и раздел Общение.

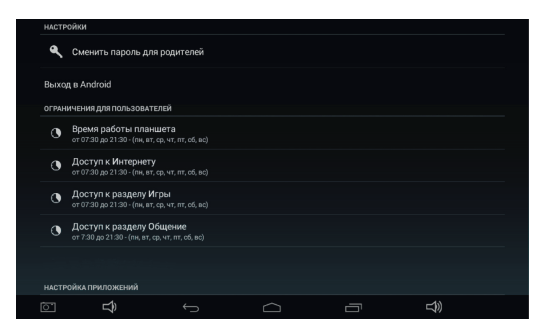

# Настройка приложений

В «Настройках приложений» вы можете переносить приложения из раздела в раздел по своему усмотрению. Например, из раздела «Игры» в раздел «Обучение».

Для этого нажмите и перетащите иконку в нужный раздел. Приложение будет перенесено в выбранный вами раздел детского интерфейса.

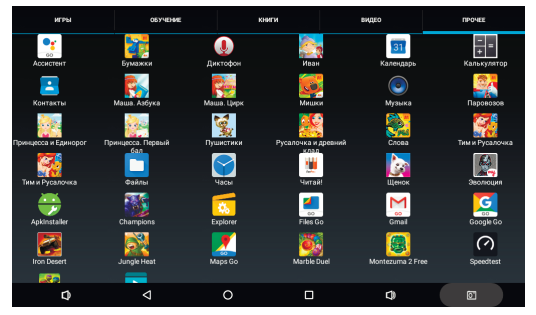

Во вкладке «Прочее» находятся все, установленные на планшете приложения, включая те, которые вы будете скачивать.

Скачав новое приложение для ребенка, зайдите в эту вкладку, найдите это новое приложение, нажмите на его иконку и выберите, в каком из разделов детского интерфейса должно находиться данное приложение.

# Фирменный каталог TURBO Маркет

Наш фирменный каталог Turbo Маркет позволяет установить эксклюзивные приложения бесплатно. ВНИМАНИЕ! Для работы в Каталоге и скачивания приложений необходимо стабильное подключение планшета к интернету.

Запустите фирменный каталог Turbo (иконка в разделе «Магазин» в детском меню), в котором вы сможете выбрать и скачать игровые иобучающие приложения в разных возрастных группах и разделах.

При первом запуске каталога откроется диалоговое окно выдачи разрешения на установку приложений. Выдайте разрешение Turbo Маркет и вернитесь в каталог кнопкой «назад»:

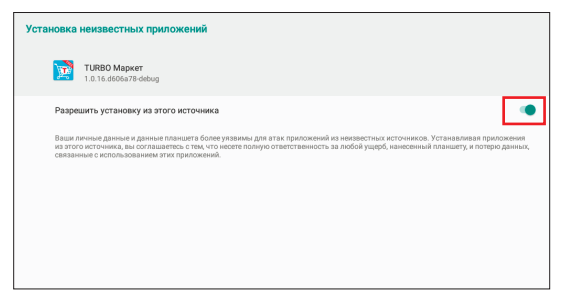

При первой загрузке так же нужно будет выдать доступ к фалам на вашем устройстве:

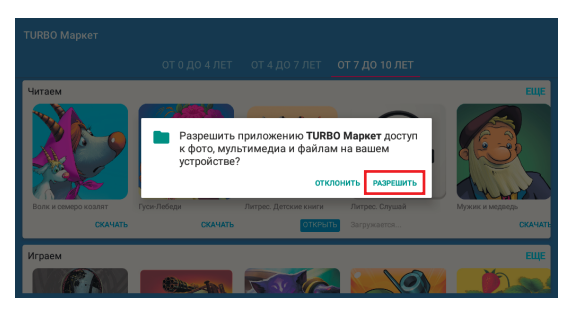

Выберите приложения и дождитесь загрузки, после завершения загрузки автоматически откроется диалог установки. Нажмите кнопку «Установить»:

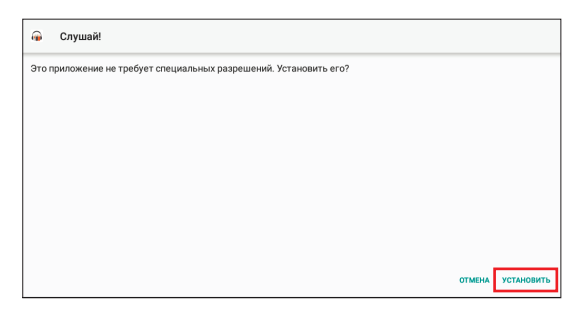

После установки – приложение будет доступно в одном из разделов детского меню (Игры, Обучение, Книги). Если вы захотите перенести приложение в другой раздел, то это можно сделать в функциях родительского контроля – в «Настройках приложений» (см. соответствующий пункт данного руководства пользователя).

## Использование SD-карты

Вы можете установить в планшет карту памяти для увеличения доступного объема памяти.

Вставьте карту памяти в соответствующий слот. Устройство поддерживает карты памяти объемом до 32 Гб.

**ВНИМАНИЕ!** Данная версия руководства пользователя является краткой версией, полная версия доступна на сайте www.turbopad.ru

# ТЕХНИЧЕСКАЯ ПОДДЕРЖКА

Если при эксплуатации наших устройств у вас возникнут какие-либо вопросы или проблемы – обращайтесь в техническую поддержку по адресу: support@turbopad.ru

В теме письма укажите название устройства, в теле письма — возникшую проблему. После отправки письма вы получите автоматическое уведомление о том, что специалисты технической поддержки ваше письмо получили. Специалисты ответят вам в течение трех рабочих дней.

Наши сайты: turbopad.ru turbokids.ru

Официальные группы в соцсетях:

B vk.com/turbokids
instagram.com/turbokids\_official
facebook.com/Turbopad

© Viacom Overseas Holdings C.V. Все права защищены. TEENAGE MUTANT NINJA TURTLES, и все сопутствующие названия, персонажи, логотипы являются зарегистрированными товарными знаками Viacom Overseas Holdings C.V. © 2018 Viacom International Inc. Все права защищены. Nickelodeon является торговой маркой компании Viacom International Inc. © 2013-2018 TurboKids. Все права защищены.